## Edmark Reading Program Online

## **How to Give a Posttest**

Posttests require teacher participation.

Select 1-device or 2-device option.

Follow these steps:

- **1. Teacher:** Assign the Posttest, choose device option.
- Student: Go to: https:// edmarkreadingonline.com.
- **3. Student**: Click **Start** to take the Posttest.

For 1-device:

 Teacher: Add password, click Start, and check Y or N for word reading.

For 2-devices:

Important! You will need to allow traffic on port 3000. Include these IP addresses: 166.78.93.186, 45.223.162.75, and 45.223.182.75.

- Teacher: Click Start on Teacher's device. Click Y and N for word reading.
- **5. Teacher:** Access the Posttest Report to view results.

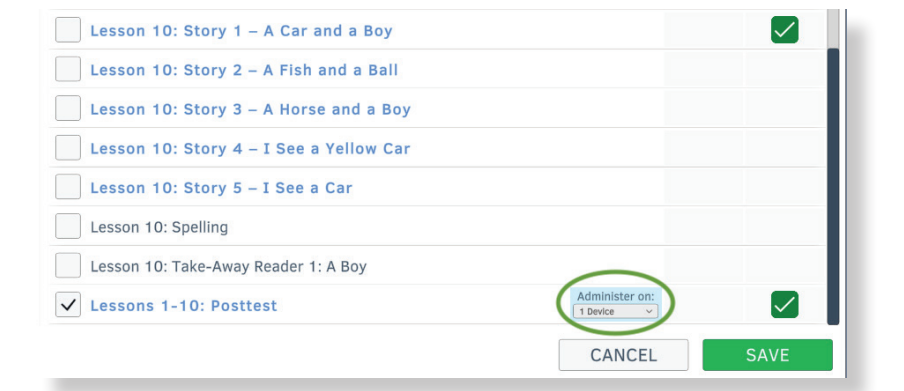

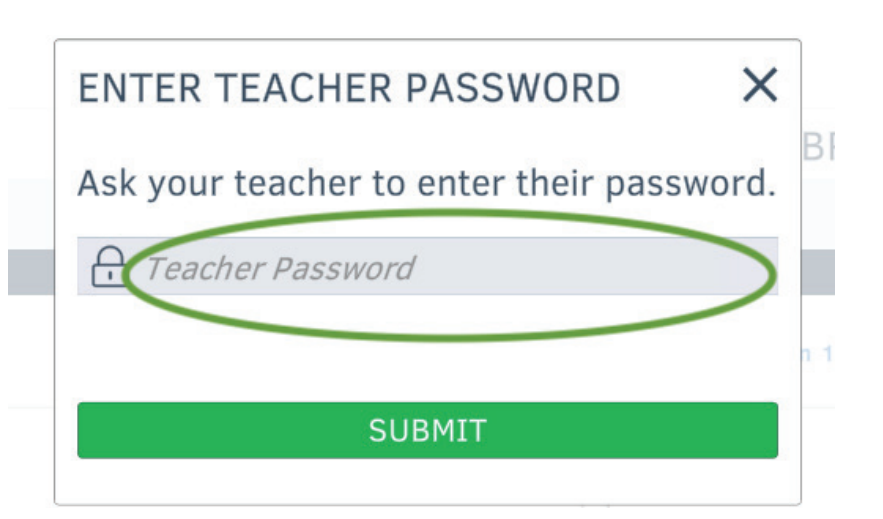

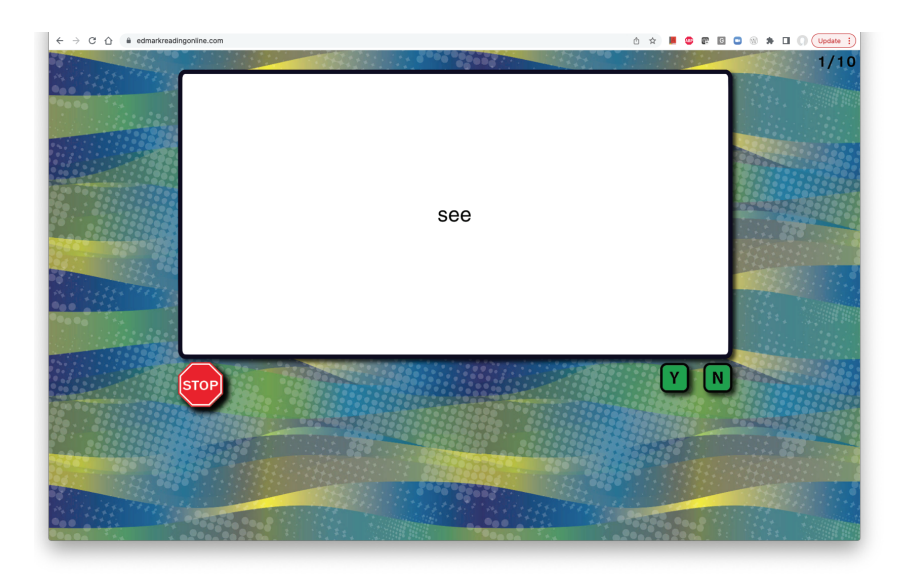

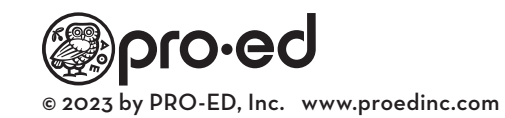